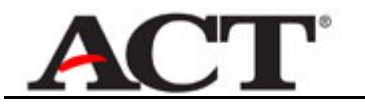

## Account Already Exists

| Step | Action                                                                                                    |
|------|----------------------------------------------------------------------------------------------------|
| 1.   | You may already have an ACT Account, e.g., for the Career and College Readiness<br>Information System (CCRIS).   |
|      | In that case, the system will indicate your account already exists and prompt you to sign in using that account. |

| ACT   Supplier Registration and Payment System                                       |                |            |
|--------------------------------------------------------------------------------------|----------------|------------|
|                                                                                      |                |            |
|                                                                                      |                |            |
|                                                                                      |                |            |
|                                                                                      |                |            |
| Our records indicate that an account for                                             |                |            |
| account.                                                                             |                |            |
| If you need assistance, please contact ACT at 877-789-2925.                          |                |            |
|                                                                                      |                |            |
|                                                                                      |                |            |
|                                                                                      |                |            |
|                                                                                      |                |            |
| © 2012 by ACT, Inc. ACT Home   Terms of Use   Privacy Policy   Ethics and Compliance |                |            |
|                                                                                      |                |            |
|                                                                                      |                |            |
|                                                                                      |                |            |
|                                                                                      |                |            |
|                                                                                      |                |            |
|                                                                                      |                |            |
|                                                                                      |                |            |
|                                                                                      |                |            |
|                                                                                      |                | ~          |
| https://srps-test.corporate.act.org/srp/app/home                                     | Uocal intranet | 💐 100% 🔹 🖉 |

| Step | Action                                     |
|------|--------------------------------------------|
| 2.   | Click the Sign in with this account. link. |

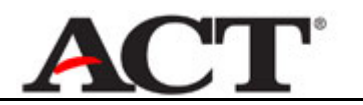

| <b>ACT</b>   Supplier Registration and Payme | ent System                                             | Sign In        |
|----------------------------------------------|--------------------------------------------------------|----------------|
| Sign in                                      |                                                        |                |
| Email                                        | Don't have an account?<br>• Sign up for an ACT account |                |
| Password                                     | Need a reminder?                                       |                |
| Sign In                                      | l forgot my password.                                  |                |
|                                              |                                                        |                |
|                                              |                                                        |                |
|                                              |                                                        |                |
|                                              |                                                        |                |
|                                              |                                                        |                |
|                                              |                                                        |                |
| one                                          | Cocal intran                                           | et 🔍 100% 👻 .: |

| Step | Action                                                                                                    |
|------|----------------------------------------------------------------------------------------------------|
| 3.   | Enter your existing email address/user ID into the Email field.                                                                          |
| 4.   | Enter the associated password into the <b>Password</b> field.<br>Remember: You can use the "I forgot my password" link if you forgot it. |
| 5.   | Click the Sign In button. Sign In                                                                                                    |

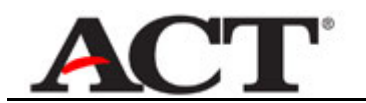

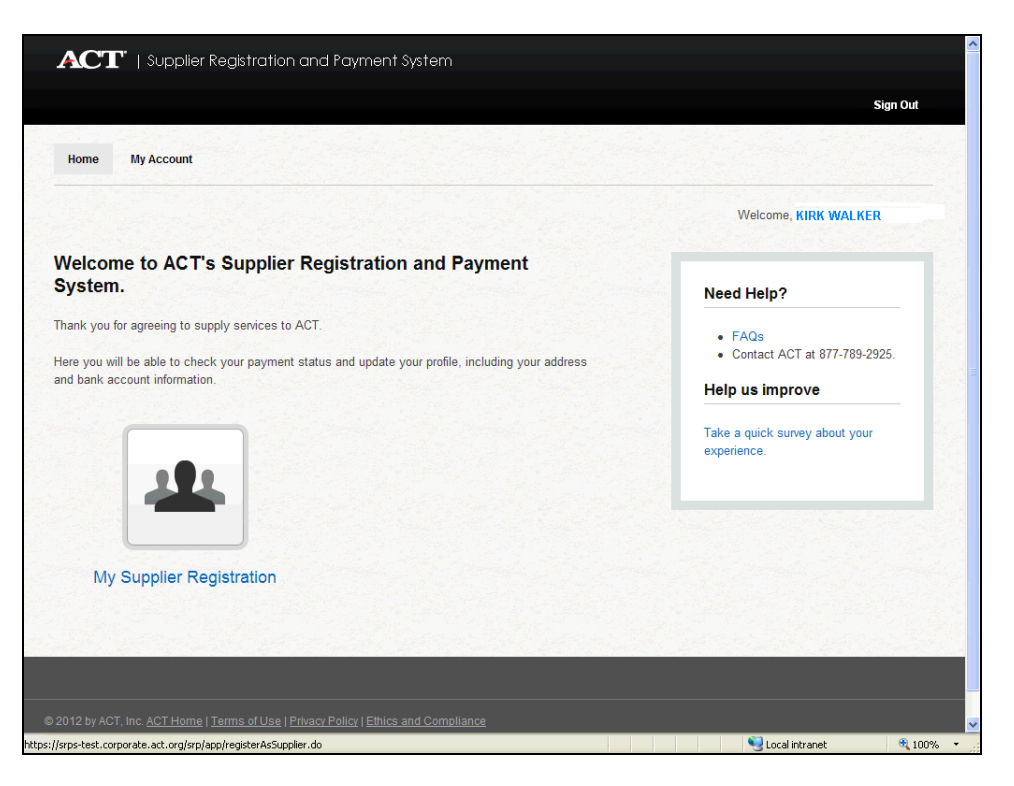

| Step | Action                                                                                                    |
|------|----------------------------------------------------------------------------------------------------|
| 6.   | Since your account already exists, continue by registering as a supplier. This is necessary for you to be paid. |
|      | Click the My Supplier Registration button.                                                                      |

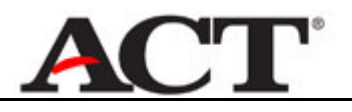

|                                                          | iplier Portal                                                                                  | Diagnostics |
|----------------------------------------------------------|------------------------------------------------------------------------------------------------|-------------|
| Supplier Registration                                    |                                                                                                |             |
| Please complete your supplie<br>Indicates required field | r registration and then press Save and Continue to Next Step button at the bottom of the page. |             |
| Supplier Type                                            |                                                                                                |             |
| * Do you or will you w                                   | which at a test center during the administration of a test? $\bigcirc$ Yes $\bigcirc$ No       |             |
| * Have you been or wi                                    | i you be either an item writer or an item reviewer? $$\bigcirc$ Yes $$\bigcirc$ No             |             |
| Supplier Information                                     |                                                                                                |             |
| Enter your address where<br>Supplier Name                | you will receive your tax documents and other ACT materials.<br>KIRK WALKER                    |             |
| Country                                                  | United States                                                                                  |             |
| * Address                                                |                                                                                                |             |
| * State/Region                                           | ▼                                                                                              |             |
| Province                                                 |                                                                                                |             |
| * City/Town/Locality                                     |                                                                                                |             |
| * Postal Code                                            |                                                                                                |             |
| * Phone Number                                           |                                                                                                |             |
| Tax Information                                          |                                                                                                |             |
| Are you a U.S. Person, as                                | defined in the <u>W-9/W-8 BEN certification?</u> O No                                          |             |
| * Social Security Num                                    | ber or U.S. Taxpayer Identification Number                                                     |             |
| I account the Terms                                      | and Conditions for MI QAM D                                                                    |             |
|                                                          |                                                                                                | 100%        |

| Step | Action                                                                                                    |
|------|----------------------------------------------------------------------------------------------------|
| 7.   | Reply to:                                                                                                    |
|      | "Do you or will you work at a test center during the administration of a test?"                                                                |
|      | Click the <b>Yes</b> option.                                                                                                    |
|      | <b>IMPORTANT</b> - Test Center Supervisors and workers must not skip this step.                                                                |
| 8.   | The system will require you to accept the related terms and conditions.                                                                        |
|      | Click the ACT Terms and Conditions applicable for Test Center Workers link to view the terms.                                                  |
| 9.   | Click to check the <b>I accept</b> option.                                                                                                    |
| 10.  | Respond to: "Have you been or will you be either an item writer or an item reviewer?                                                           |
|      | Click the <b>Yes</b> or <b>No</b> option. If yes, read and accept the related terms and conditions.                                            |
| 11.  | Because you already have an account, the system knows and displays your name.<br>Enter your address information into the <b>Address</b> field. |
| 12.  | Select your state from the <b>State/Region</b> list of values.                                                                                 |
| 13.  | Enter your city or town name into the City/Town/Locality field.                                                                                |

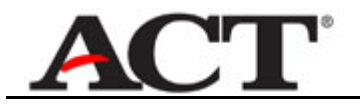

| Step | Action                                                                                                    |
|------|----------------------------------------------------------------------------------------------------|
| 14.  | Enter your ZIP code into the <b>Postal Code</b> field.                                                                                                    |
| 15.  | Enter your telephone number into the <b>Phone Number</b> field.                                                                                                    |
| 16.  | Click the <b>W-9/W-8 BEN certification</b> link for information about W9/W-8 certification, if needed.<br>Accept the Yes option if you are a U.S. person so defined. Otherwise, select the <b>No</b> option.<br><u>W-9/W-8 BEN certification?</u> |
| 17.  | Enter your social security (SSN) or Taxpayer ID (TIN) into the <b>Social Security Number</b> or U.S. Taxpayer Identification Number field.                                                                                                    |

| Supplier Information                                 |                                                                                                    |                   |
|------------------------------------------------------|----------------------------------------------------------------------------------------------------|-------------------|
| Enter your address where<br>Supplier Name            | you will receive your tax documents and other ACT materials.<br>KIRK WALKER                                                                                                    |                   |
| Country                                              | United States                                                                                                    |                   |
| * Address                                            | 1100 Clinton St                                                                                                    |                   |
| * State/Region                                       | IOWA 💌                                                                                                    |                   |
| Province                                             |                                                                                                    |                   |
| City/Town/Locality                                   | IOWA CITY                                                                                                    |                   |
| * Postal Code                                        | 52240                                                                                                    |                   |
| * Phone Number                                       | 319-555-1212                                                                                                    |                   |
| Tax Information                                      |                                                                                                    |                   |
| * Social Security Nun                                | iber or U.S. Taxpayer Identification Number 610 01 0005 and Conditions for W-8/W-9.                                                                                                    |                   |
| Preferred Payment Me                                 | thod Original Direct Deposit Original Operation Operation Operatio |                   |
| I agree to the Direc                                 | t Deposit/Pay Card authorization.                                                                                                    |                   |
| Click to Register                                    |                                                                                                    |                   |
| Save and Continue to Ne                              | xt step)(Cancel)                                                                                                    |                   |
| Oracle E-Business Suite: Copyrigh<br>About this Page | Diagnostics<br>© 2006, Oracle; All rights reserved; ACT © is the registered trademark of ACT, Inc. in the USA and in other countries.                                                                                                    | Privacy Statement |
|                                                      |                                                                                                    | >                 |
| vascript:ignoreWarnAboutChanges                      | ("%2Forade%2Fapps%2Fpos%2Fsuppreg%2Fwebui%2FISP_MANUAL.pdf")                                                                                                    | R 100% -          |

| Step | Action                                                                                                    |  |
|------|----------------------------------------------------------------------------------------------------|--|
| 18.  | If you selected Yes, you will also need to accept W-8/W-9 terms and conditions                                             |  |
|      | Click the I accept the Terms and Conditions for W-8/W-9 link to view them.<br>accept the Terms and Conditions for W-8/W-9. |  |
| 19.  | Click to check the <b>I accept</b> option.                                                                                 |  |

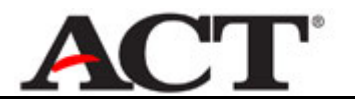

| Supplier Information                           |                                                                                                    |                   |
|------------------------------------------------|----------------------------------------------------------------------------------------------------|-------------------|
| Enter your address where                       | you will receive your tax documents and other ACT materials.                                                             |                   |
| Country                                        |                                                                                                    |                   |
| * Address                                      | 1100 Clinton St                                                                                                    |                   |
|                                                |                                                                                                    |                   |
| * State/Region                                 | IOWA                                                                                                    |                   |
| Province                                       |                                                                                                    |                   |
| * City/Town/Locality                           | IOWA CITY                                                                                                    |                   |
| * Postal Code                                  | 52240                                                                                                    |                   |
| * Phone Number                                 | 319-555-1212                                                                                                    |                   |
|                                                |                                                                                                    |                   |
| Tax Information                                |                                                                                                    |                   |
| ✓ Laccept the Terms                            | and Conditions for W-8/W-9.                                                                                              |                   |
| Payment Preference                             |                                                                                                    |                   |
| Preferred Payment Me                           | orbinect Deposit                                                                                                    |                   |
| I agree to the Direc                           | t Deposit/Pay Card authorization.                                                                                        |                   |
| Click to Register                              |                                                                                                    |                   |
| Save and <u>C</u> ontinue to Ne                | ext step) Cancel                                                                                                    |                   |
|                                                | Disconsting                                                                                                    |                   |
| cle E-Business Suite: Copyrigh<br>ut this Page | t © 2006, Oracle; All rights reserved; ACT © is the registered trademark of ACT, Inc. in the USA and in other countries. | Privacy Statement |
|                                                |                                                                                                    |                   |
| labstett-fin corporate act or                  | o/04_HTMI/04_ics2cace_locatio_losse/page/page/page/page/Page/Page/Page/Page/Page/Page/Page/P                             | at 🛞 100%         |

| Step | Action                                                                                                    |
|------|----------------------------------------------------------------------------------------------------|
| 20.  | Enter your payment preference.                                                                                 |
|      | If you need information about the Direct Deposit or Pay Card options to decide, click on the appropriate link. |
| 21.  | Click to check the <b>Direct Deposit</b> or the <b>Pay Card</b> option.                                        |
| 22.  | Click the <b>I agree</b> option to accept direct deposit or authorize payment by pay card.                     |
| 23.  | Click the Save and Continue button to complete registration.                                                   |

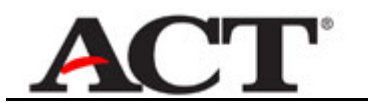

|                                                                                                    | <u>Home Loqout</u> Persona | lize Page Diagnostics |
|----------------------------------------------------------------------------------------------------|----------------------------|-----------------------|
| Confirmation: Registration Initiated                                                                                                    |                            |                       |
| ank you for completing the ACT supplier registration using PayCard.                                                                                                    |                            |                       |
|                                                                                                    | (LogOut) (Retu             | rn to Home Page )     |
| Home   Logout   Personalize Page   Diagnostics                                                                                                    | LogOut                     |                       |
| He E-Business Suite: Copyright © 2006, Oracle; All rights reserved; ACT © is the registered trademark of ACT, Inc. in the USA and in other countries.<br><u>It this Page</u> |                            | Privacy Statement     |
|                                                                                                    |                            |                       |
|                                                                                                    |                            |                       |
|                                                                                                    |                            |                       |
|                                                                                                    |                            |                       |
|                                                                                                    |                            |                       |
|                                                                                                    |                            |                       |
|                                                                                                    |                            |                       |
|                                                                                                    |                            |                       |
|                                                                                                    |                            |                       |
|                                                                                                    |                            |                       |
|                                                                                                    |                            |                       |
|                                                                                                    |                            |                       |
|                                                                                                    |                            |                       |
|                                                                                                    |                            |                       |
|                                                                                                    |                            |                       |
|                                                                                                    |                            |                       |
|                                                                                                    |                            |                       |
|                                                                                                    |                            |                       |
|                                                                                                    |                            |                       |
|                                                                                                    |                            |                       |
| (abstst1-fin corporate act oro/0.0. HTMI (actSDDS0.0.Dedirect icn?refParamel.0.GOLIT8menu=Y                                                                                  | Coral intranst             | 100% •                |

| Step | Action                                                                               |
|------|--------------------------------------------------------------------------------------|
| 24.  | If you selected Pay Card, you will receive the confirmation message.                 |
|      | If you selected Direct Deposit, you will be prompted to enter additional information |

| 🖉 Add Bank Account - Windows Inter                                      | net Explorer                                       |                                                                    |                                                                                   |                                        |                           |                               |
|-------------------------------------------------------------------------|----------------------------------------------------|--------------------------------------------------------------------|-----------------------------------------------------------------------------------|----------------------------------------|---------------------------|-------------------------------|
| ttps://ebstst1-fin.corp                                                 | orate.act.org/OA_HTML/OA.js                        | ?page=/oracle                                                      | apps/pos/sbd/webui/BankSuppMai                                                    | iPG 💌 🔒                                | 🔸 🗙 Bing                  | <b>₽</b> •                    |
| File Edit View Favorites Tools He                                       | elp                                                |                                                                    |                                                                                   |                                        |                           | Links »                       |
| » 🍕 Convert 👻 🔂 Select                                                  |                                                    |                                                                    |                                                                                   |                                        |                           |                               |
| Add Bank Account                                                        |                                                    |                                                                    |                                                                                   |                                        | 🟠 Home 🝷                  | Feeds (J)                     |
|                                                                         |                                                    |                                                                    |                                                                                   | Diagnostics                            | <u>8 Home Loqout Pref</u> | erences Help Personalize Page |
| () Information                                                          |                                                    |                                                                    |                                                                                   |                                        |                           |                               |
| The current responsibility context                                      | t has been switched to: A                          | CT TA Staff i                                                      | Supplier Portal                                                                   |                                        |                           |                               |
| Add Bank Account                                                        |                                                    |                                                                    | Swite                                                                             | h Responsibility                       | ACT TA Staff iSu          | pplier Portal 💌               |
| * Indicates required field                                              |                                                    |                                                                    |                                                                                   |                                        |                           | Cance! Apply                  |
| Country                                                                 | United States                                      |                                                                    |                                                                                   |                                        |                           |                               |
| <ul> <li>Bank Routing Number</li> </ul>                                 |                                                    |                                                                    |                                                                                   |                                        |                           |                               |
| * Branch Name                                                           |                                                    |                                                                    |                                                                                   |                                        |                           |                               |
| * Bank Name                                                             |                                                    |                                                                    |                                                                                   |                                        |                           |                               |
| * Bank Account Number                                                   |                                                    |                                                                    | ]                                                                                 |                                        |                           |                               |
| * Re-Enter Bank Account Number                                          |                                                    |                                                                    |                                                                                   |                                        |                           |                               |
| * Account Holder Name                                                   |                                                    |                                                                    |                                                                                   |                                        |                           |                               |
| Account Type                                                            | *                                                  |                                                                    |                                                                                   |                                        |                           |                               |
|                                                                         |                                                    | Marria<br>20<br>Work Name<br>Sedarras S (2000) 1970<br>Marrie Name | 1601<br>6 (************************************                                   |                                        |                           |                               |
|                                                                         | If your ch<br>please co                            | eck has a m<br>ntact your b                                        | essage that indicates the rout<br>ank for the appropriate routing                 | ng number can i<br>number.             | not be used for Dire      | ct Deposit/ACH payments,      |
|                                                                         |                                                    |                                                                    |                                                                                   |                                        |                           | Cancel (Apply)                |
| Oracle E-Business Suite: Copyright © 2006, Or<br><u>About this Page</u> | Diagnostics   H<br>racle; All rights reserved; ACT | ome   <u>Logo</u><br>9 is the registe                              | ut   <u>Preferences</u>   <u>Help</u>   E<br>red trademark of ACT, Inc. in the US | ersonalize Page<br>A and in other cour | ntries.                   | Privacy Statement             |
| Done                                                                    |                                                    |                                                                    |                                                                                   |                                        | 🧐 Local int               | ranet 🔍 100% 🔹                |

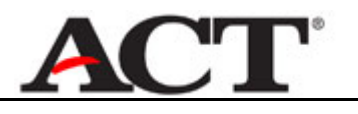

| Step | Action                                                                                                    |
|------|----------------------------------------------------------------------------------------------------|
| 25.  | For Direct Deposit:                                                                                                    |
|      | Use the Add Bank Account page to supply the information required for Direct Deposit.                                                |
|      | Enter your bank routing number into the <b>Bank Routing Number</b> field.                                                           |
|      | (This is a 9-digit number found at the bottom left corner on most checks).                                                          |
| 26.  | Press [Tab].                                                                                                    |
|      | If you have entered a valid bank number, the system will populate the Branch Name and Bank Name associated with the routing number. |
| 27.  | Enter the account number you want to receive your payment into the <b>Bank Account Number</b> field.                                |
| 28.  | Re-enter the account number into the <b>Reenter Bank Account Number</b> field to verify your entry.                                 |
| 29.  | Enter your name as it appears on your account into the Account Holder Name field.                                                   |
| 30.  | Click the Account Type drop-down list button.                                                                                       |

| 🖉 Add Bank Account - Windows Inter                               | net Explorer                                                                  |                                                                                                    |                                   |                         |
|------------------------------------------------------------------|-------------------------------------------------------------------------------|----------------------------------------------------------------------------------------------------|-----------------------------------|-------------------------|
| ttps://ebstst1-fin.corpu                                         | orate.act.org/OA_HTML/OA.jsp?page=/oracle                                     | :/apps/pos/sbd/webui/BankSuppMainPG                                                                                                    | 🔒 🗲 🗙 Bing                        | <b>P</b> •              |
| File Edit View Favorites Tools He                                | elp                                                                           |                                                                                                    |                                   | Links »                 |
| » 🐔 Convert 👻 🛃 Select                                           |                                                                               |                                                                                                    |                                   |                         |
| 🔶 🚓 🍘 Add Bank Account                                           |                                                                               |                                                                                                    | Home 🝷 🔝                          | Feeds (J) ×             |
|                                                                  |                                                                               | Dia                                                                                                    | gnostics Home Logout Preference   | s Help Personalize Page |
| Add Bank Assount                                                 |                                                                               | Quitek Deser                                                                                                    |                                   | Detel                   |
| * Indicates required field                                       |                                                                               | Switch Respon                                                                                                    | sibility ACT TA Stall ISupplier   |                         |
| Country                                                          | United States                                                                 |                                                                                                    |                                   | (cancel) (reply)        |
| * Bank Routing Number                                            | 073000545                                                                     |                                                                                                    |                                   |                         |
| * Branch Name                                                    | EP-IA-2383                                                                    |                                                                                                    |                                   |                         |
| * Bank Name                                                      | USBANK                                                                        |                                                                                                    |                                   |                         |
| * Bank Account Number                                            | 999999999991                                                                  |                                                                                                    |                                   |                         |
| * Re-Enter Bank Account Number                                   | 999999999991                                                                  |                                                                                                    |                                   |                         |
| * Account Holder Name                                            | Kirk Walker                                                                   | Í                                                                                                    |                                   |                         |
| Account Type                                                     | Checking<br>Savings                                                           | work<br>work<br>work | er can not be used for Direct Dep | oosit/ACH payments,     |
| Oracle E.Business Suite: Copyright © 2006, Or<br>About this Page | Diagnostics   Home   Logo<br>racle; All rights reserved; ACT © is the registe | ut   <u>Preferences</u>   <u>Help</u>   <u>Personaliz</u><br>red trademark of ACT, hc. in the USA and in ot                                                                                                    | <u>a Page</u><br>her countries.   | Cancel Apply            |
| Done.                                                            |                                                                               |                                                                                                    | S Local intranet                  | 🔍 100% 🔹                |

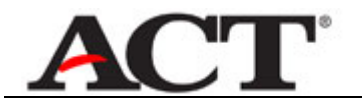

| Step | Action                                                            |
|------|-------------------------------------------------------------------|
| 31.  | Select Checking, or Savings, from the list of values.<br>Checking |
| 32.  | Click the <b>Apply</b> button.                                    |

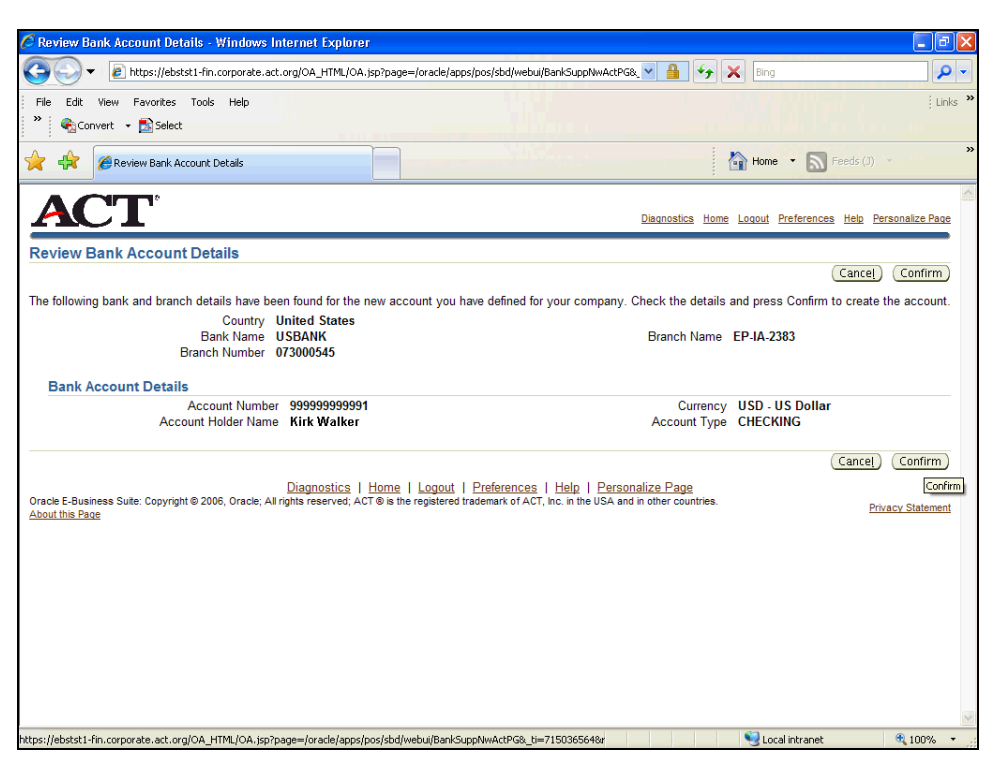

| Step | Action                                                                                     |
|------|--------------------------------------------------------------------------------------------|
| 33.  | Use the <b>Bank Account Details Review</b> page to verify that the information is correct. |
|      | Click the <b>Confirm</b> button if correct.                                                |

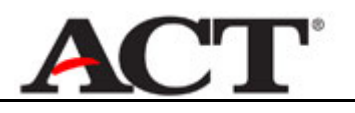

| Confirmation - Windows Internet Explorer                                                                                                    |                                     |
|----------------------------------------------------------------------------------------------------|-------------------------------------|
| 🗿 🔍 💌 👔 https://ebststl-fin.corporate.act.org/OA_HTML/OA.jsp?page=/oracle/apps/pos/sbd/webu/BankDupActWrnPG& 💌 🔒 😏 🗶 Bing                                                                                                    | <b>₽</b> ▼                          |
| File Edit View Favorites Tools Help                                                                                                    | ; Links »                           |
| » 🖓 Convert 🔹 🔁 Select                                                                                                    |                                     |
| k 🖗 @Confirmation                                                                                                    | Feeds (1)                           |
| ACT <sup>°</sup> Dianostics Home Logout Prefer                                                                                                    | ences Help Personalize Page         |
| 圆, Confirmation                                                                                                    |                                     |
| Bank account 99999999991 at the EP-IA-2383 branch of USBANK has been added to your company profile. The account information<br>administrator who will review the details and carry out any account verification that is required. You will be notified once the revier | will be routed to an w is complete. |
| (Return to Home)                                                                                                    |                                     |
| Return to Home                                                                                                    |                                     |
| Diagnostics   Home   Logout   Preferences   Help   Personalize Page<br>Drack E-Business Suite: Copyright © 2006, Oracle; All rights reserved; ACT © is the registered trademark of ACT, inc. in the USA and in other countries.<br>About this Page                     | Privacy Statement                   |
|                                                                                                    |                                     |
|                                                                                                    |                                     |
|                                                                                                    |                                     |
|                                                                                                    |                                     |
|                                                                                                    |                                     |
|                                                                                                    |                                     |
|                                                                                                    |                                     |
|                                                                                                    |                                     |
|                                                                                                    |                                     |
|                                                                                                    |                                     |

| Step | Action                                                                                      |
|------|---------------------------------------------------------------------------------------------|
| 34.  | Once you submit your bank information the system will display the <b>Confirmation</b> page. |
|      | Click the <b>Return to Home</b> button or hyperlink.                                        |
| 35.  | You have completed your registration and payment preferences.                               |
|      | Click the Sign Out link.<br>Sign Out                                                        |
| 36.  |                                                                                             |
|      | End of Procedure.                                                                           |